## ESET を Windows11 にインストールする方法

## ■ はじめに

ESET 以外のセキュリティ製品がインストールされている場合、 ESET のインストールを行う前に、他のセキュリティ製品のアンインストールを行ってください。

## 目次

インストール

1. 以下の URL から ZIP ファイルをダウンロードします。

https://www.oit.ac.jp/center/antivirus.html

```
      ソフトウェア ダウンロード

      ダウンロードは学内のネットワークからのみ可能です。自宅等の学外ネットワークからダウンロードしたい場合

      は、VPN接続後にダウンロードしてください。

      ● Windows用 パージョン: 12.0.2049.0

      ● Mac用 パージョン: 8.1.6.0
```

2. ダウンロードしたファイルを選択し、「すべて展開」をクリックします。

| עלפֿ <u>×</u> +                                                                                                    | -              |            | × |
|----------------------------------------------------------------------------------------------------|----------------|------------|---|
| ← → ↑ C □ → ダウンロード →                                                                                                    | ダウンロードの検       | 索          | ۹ |
|                                                                                                    |                | □ #        | 細 |
| ○         ○         名前         更新日時         個           ○         ○         ○         ○         ○         ○         ○         ○         ○         ○         ○         ○         ○         ○         ○         ○         ○         ○         ○         ○         ○         ○         ○         ○         ○         ○         ○         ○         ○         ○         ○         ○         ○         ○         ○         ○         ○         ○         ○         ○         ○         ○         ○         ○         ○         ○         ○         ○         ○         ○         ○         ○         ○         ○         ○         ○         ○         ○         ○         ○         ○         ○         ○         ○         ○         ○         ○         ○         ○         ○         ○         ○         ○         ○         ○         ○         ○         ○         ○         ○         ○         ○         ○         ○         ○         ○         ○         ○         ○         ○         ○         ○         ○         ○         ○         ○         ○         ○         ○         ○         ○ </th <th>類</th> <th>サイズ</th> <th>I</th> | 類              | サイズ        | I |
| PROTECT_Installer_x64_ja_JRzip 2025/04/14 12:49                                                                                                    | E縮 (zip 形式) フォ | 316,009 KB | ) |

3. 「展開」をクリックします。

※必要に応じて展開先フォルダを変更してください。

|   |                                                         | × |
|---|---------------------------------------------------------|---|
| ← | 늘 圧縮 (ZIP 形式) フォルダーの展開                                  |   |
|   |                                                         |   |
|   | 展開先の選択とファイルの展開                                          |   |
|   | ファイルを下のフォルダーに展開する(F):                                   |   |
|   | <b>C:\ダウンロードフォルダ</b> #PROTECT_Installer_x64_ja_JP 参照(R) |   |
|   |                                                         |   |
|   | ◎元」時に展開さいにノバルを表示する(ロ)                                   |   |
|   |                                                         |   |
|   |                                                         |   |
|   |                                                         |   |
|   |                                                         |   |
|   |                                                         |   |
|   |                                                         |   |
|   |                                                         |   |
|   | 展開(E) キャンセル                                             |   |

4. 展開したフォルダを開き「PROTECT\_Installer\_x64\_ja\_JP.exe」をダブルクリックします。

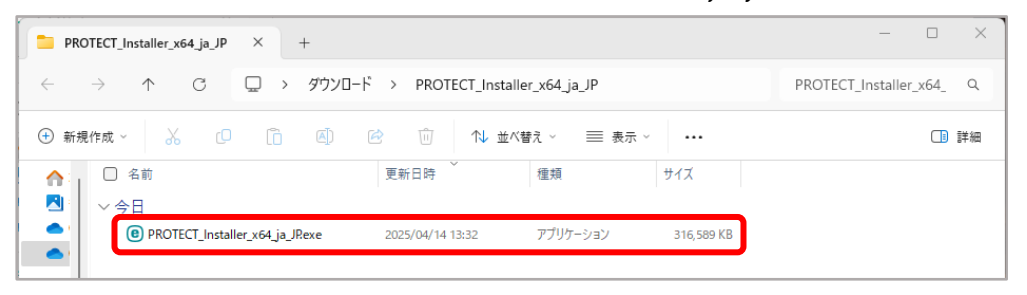

5. 「Windows によって PC が保護されました」と表示された場合、「詳細情報」をクリックします。

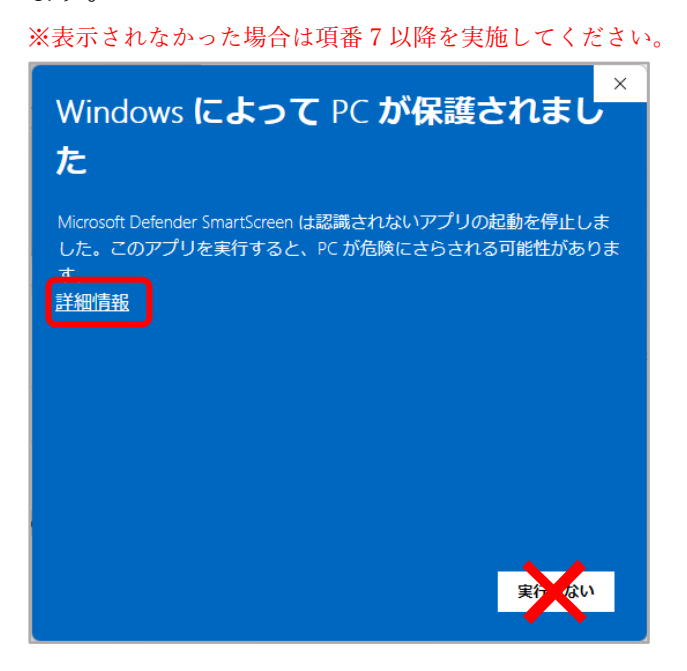

6. 「実行」をクリックします。

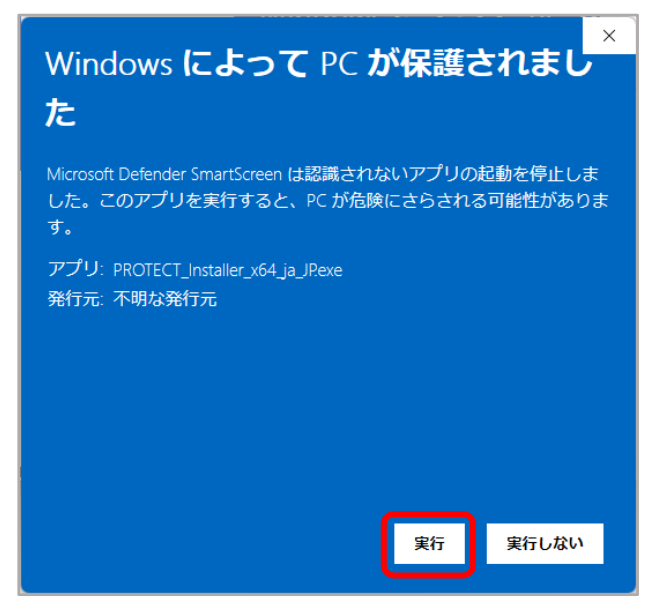

7. 下記の画面が表示された場合「はい」をクリックします。

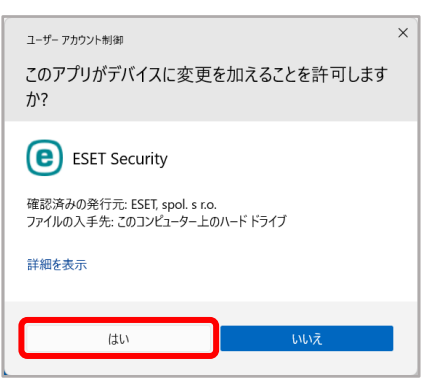

8. 「続行」をクリックします。

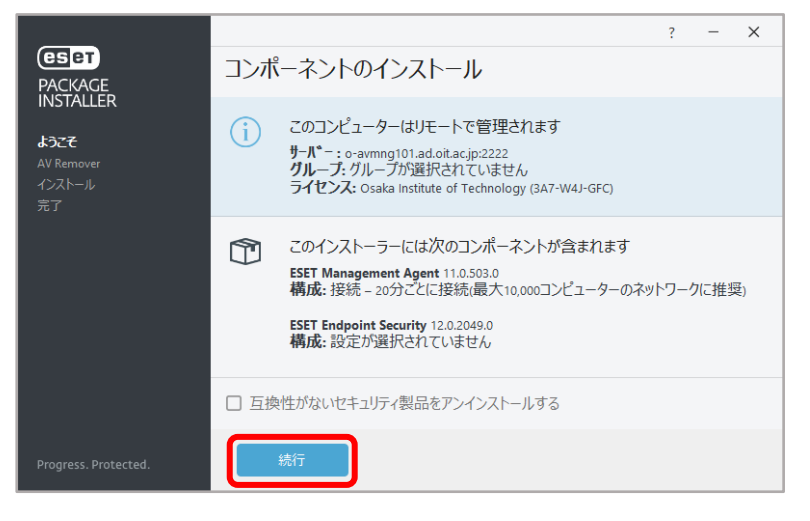

9. インストールが完了するまで待機します。

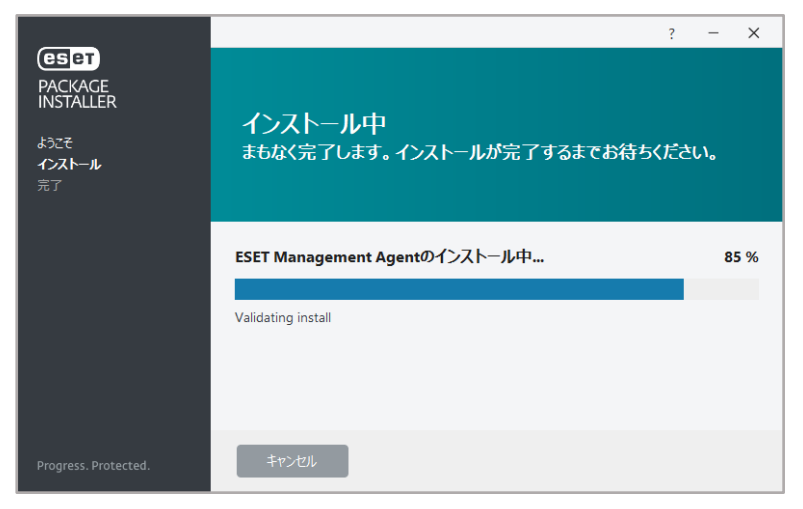

10. インストール成功と表示されたら、「完了」をクリックします。

|                      |                                   | ? | - | × |
|----------------------|-----------------------------------|---|---|---|
| PACKAGE<br>INSTALLER | インストール成功                          |   |   |   |
| L> - 7               | すべてのパッケージは正常にコンピューターにインストールされました。 |   |   |   |
| よつこせ<br>インストール       | 完了をクリックして、製品設定を完了してください。          |   |   |   |
| 完了                   |                                   |   |   |   |
|                      |                                   |   |   |   |
|                      |                                   |   |   |   |
|                      |                                   |   |   |   |
|                      |                                   |   |   |   |
|                      |                                   |   |   |   |
|                      |                                   |   |   |   |
|                      | 完了                                |   |   |   |

 「ESET ENDPOINT SECURITY」の画面が表示されたら、「アップデート」を開き 「最新版のチェック」をクリックします。

|                      | アップデート                            |                           | ?             |
|----------------------|-----------------------------------|---------------------------|---------------|
| ○ コンピューターの检查 ●       | ESET Endpoint Security            |                           |               |
| ⑦ アップデート ◎ 設定        | 現在のパージョン:<br>サポートの有効期限:           | 12.0.2049.0<br>2028/01/01 |               |
| <b>合</b> ツール         | 前回の成功したアップデート:                    | 2025/04/14 13:54:25       |               |
| ⑦ ヘルフ とサポート          | ・ 前回のアッファードの確認口時:<br>すべてのモジュールを表示 | 2025/04/14 14:53:21       |               |
|                      |                                   |                           |               |
| Progress. Protected. |                                   | ○ 最新版のチェック                | ) アップデート頻度の変更 |

※必ずアップデートを行ってください。

12.「現在の状況」を確認し、「保護されています」と「モジュールは最新です」と 表示されていれば完了です。

|                      |                                   | ۵<br> | <br>× |
|----------------------|-----------------------------------|-------|-------|
| 間 現在の状況              | 保護されています                          |       |       |
| Q コンビューターの検査 1       | PRESECT C C VIOL 2                |       |       |
| 💭 アップテート             | ールは最新です                           |       |       |
|                      | 成功したアップデート日時: 2025/04/14 13:54:25 |       |       |
| ≜ ツ−ル                |                                   |       |       |
| ⑦ ヘルプとサポート           |                                   |       |       |
|                      |                                   |       |       |
|                      |                                   |       |       |
|                      |                                   |       |       |
|                      |                                   |       |       |
|                      |                                   |       |       |
|                      |                                   |       |       |
|                      |                                   |       |       |
| Progress. Protected. |                                   |       |       |